## <u>Separated Employees – Register Account to Access TEAMS Employee Self-Serve</u>

Updated: 2014-01-31

## Former C-FB ISD employees will need to register a new account to sign-in to <u>TEAMS Employee Self-Serve</u>.

<u>Note</u>: You can access *Employee Self-Serve* from <u>cfbportal.org</u> -- click on "Employee Self-Serve" under Popular District Links.

| Login           |              |                         |      |  |
|-----------------|--------------|-------------------------|------|--|
| User ID:        | *            |                         |      |  |
| Password:       |              |                         |      |  |
| Password:       |              |                         |      |  |
| <u>S</u> ign On | Forgot Passw | ord Fo <u>r</u> got Use | r ID |  |

- Click the 'Register' link on the Employee Self-Serve Welcome Page.
- 2. Enter data into required fields and click the 'Ok' button.
- Specify a new User ID, Password, and Hint Question/Answer.
  - The User ID must be new and unique.
  - <u>Do not use</u> your former district username (lastname+first initial)
- 4. Once new credentials are entered, click the 'Ok' button.
- 5. The new account is registered and you will be re-directed to the *Employee Self-Serve* Welcome Page.
- 6. You can now sign-in to *Employee Self-Serve* with your new TEAMS account.
- \* Please contact the Service Desk if you have any questions.
  972.968.4357

| Register              |   |         |  |
|-----------------------|---|---------|--|
| Last 4 Digits of SSN: | * |         |  |
| Date Of Birth:        | * | <b></b> |  |
| Last Name:            | * |         |  |

| Reg        | gister         |   |             |  |
|------------|----------------|---|-------------|--|
| Regi       | ster           |   |             |  |
| Use        | er ID:         |   | NewUserName |  |
| Pas        | sword:         | * |             |  |
| Ver        | ify Password:  | * |             |  |
| Hin        | t Question:    | * |             |  |
| Hin        | t Answer:      | * |             |  |
| 0 <u>k</u> | <u>C</u> ancel |   |             |  |

Sign On Forgot Password Forgot User ID

| () Account created. You may                   | now sign into TEAMS                                 |  |  |  |
|-----------------------------------------------|-----------------------------------------------------|--|--|--|
| An Innovative L                               | eader in Learning                                   |  |  |  |
| <b>Carrollton-Farmers Branch ISD</b>          |                                                     |  |  |  |
| Employee Service Center                       |                                                     |  |  |  |
| Welcome to the Emp<br>Please log in with your | loyee Service Center<br>TEAMS user ID and password. |  |  |  |
| Login                                         |                                                     |  |  |  |
| User ID: *                                    |                                                     |  |  |  |
| Password:                                     |                                                     |  |  |  |